## Toronto Metropolitan University ChemDraw Site license Software Installation

- 1.) If you are a new user, and don't have an account with Revvitysignals, navigate to this <u>site</u>. If you already have an account, skip to step 4.
- 2.) Fill out the provided form. Your Torontomu email must be used in the "Email address" Field.
- 3.) After registering, you will receive an email from Revvity Signals within a few minutes. In the email, you will be provided with a link to activate your account and your username.
- 4.) Once account has been set, login to your account at this link
- 5.) Once logged in, you should be in the page for "List entitlements". There will be a table with the list of software, there should only be one product for ChemDraw. Click "Download Now" on the far right of the table.

| - |                |                                                                                              |                    |                 |                 | N           | 「長沢」                      |              |
|---|----------------|----------------------------------------------------------------------------------------------|--------------------|-----------------|-----------------|-------------|---------------------------|--------------|
|   | Entitlement ID | Product                                                                                      | Quantity_Purchased | Start<br>Date   | Expiratio<br>n  | Maintenance | Product_Activati<br>on    | Downloads    |
|   | ORD72715       | ChemDraw<br>Professional. MEDIUM<br>Academic Institutional<br>Subscription, includes<br>Supp | 1                  | Apr 22,<br>2024 | May 16,<br>2025 |             | 1000 (000) (100)<br>(100) | Download Now |

6.) In the download Order page, you can choose the desired version. Click on "ChemDraw Professional" for the Newest version. The product activation code, highlighted in yellow, will also appear on this page. Keep note of that code, it will be needed when installing the software.

| Product Act    | ivation Code:                                                                |  |  |
|----------------|------------------------------------------------------------------------------|--|--|
| Product: Chem[ | Draw Professional. MEDIUM Academic Institutional Subscription, includes Supp |  |  |
| New Versions   | Previous Versions                                                            |  |  |
| Version        | Download Package                                                             |  |  |
| 22.2           | ChemDraw Professional                                                        |  |  |
|                | Quick Start Guide – Open Me First (ChemDraw Professional) R1                 |  |  |
|                |                                                                              |  |  |
|                |                                                                              |  |  |

7.) A number of files will appear, download the product that will work for your operating system. For windows machines, click the link that ends with ".exe". For MAC, click the link that ends with ".dmg". The numbers in the link may be different from the ones in the image depending on what the latest version of chemdraw is currently active.

|   | Files                                               |             |              |                                                  |
|---|-----------------------------------------------------|-------------|--------------|--------------------------------------------------|
|   |                                                     |             |              | 9 File(s)                                        |
| + | File Description 🚖                                  | File Size 🚖 | File Added 韋 | File Name 🜲                                      |
| + | PC Windows Installer for ChemDraw Suite v23.1       | 1.27GB      | Apr 23, 2024 | Lendraw_Suite_23.1.1.exe                         |
| + | Mac OSX Installer for ChemDraw Professional v23.1   | 201.32MB    | Apr 23, 2024 | <u>↓</u> cd23.1.1.dmg                            |
| + | ChemDraw Product Activation User Guide v23.0        | 1.26MB      | Feb 21, 2024 | Lendraw Product Activation User Guide.pdf        |
| + | ChemDraw Product Activation User Guide Japanese v23 | 1.1MB       | Apr 23, 2024 | ChemDraw Product Activation User<br>Guide_JP.pdf |
| + | ChemDraw Product User Guide v23.1.1                 | 52.71MB     | Apr 23, 2024 | L ChemDraw 23.1.1 Product User Guides.zip        |
| + | ChemDraw Suite Release Notes v23                    | 550.71KB    | Feb 13, 2024 | ➡ ChemDraw Suite v23.0 Release Notes.pdf         |
| + | ChemDraw Suite v23.0 Release Notes Japanese         | 321.18KB    | Apr 23, 2024 | ➡ ChemDraw Suite v23.0 Release Notes.pdf         |
| + | ChemDraw Hardware/Software Guide v23                | 353.68KB    | Feb 13, 2024 | ➡ DT-23.0 Hardware Software Guide.pdf            |
| + | ChemDraw 23.0 Hardware Software Guide Japanese      | 163.46KB    | Apr 23, 2024 | ➡ DT-23.0 Hardware Software Guide.pdf            |
|   |                                                     |             |              |                                                  |

- 8.) When the download is complete, open the file. The software should begin to extract on its own. Accept all default options during the installation.
- 9.) Once the installation is complete, open ChemDraw. The below prompt will appear. Choose "Activation code".

| Licensing                                                                                                    |  |  |  |  |
|----------------------------------------------------------------------------------------------------|--|--|--|--|
| This product can be licensed in different ways. Choose an option:                                                                                                    |  |  |  |  |
| <ul> <li>Signals account</li> <li>Use this option if you have a Signals account that includes a license<br/>for Signals ChemDraw.</li> </ul>                          |  |  |  |  |
| <ul> <li>Activation code</li> <li>Use this option if you have been given an activation code. The activation code will look similar to ABCD-EFGH-IJKL-MNOP.</li> </ul> |  |  |  |  |
| O Free trial (10 launches remaining)                                                                                                    |  |  |  |  |
| Continue Quit                                                                                                    |  |  |  |  |

10.) Next, the activation menu will appear. Fill out all text fields. For the "Activation code" field, enter the code that was noted in <u>step 6</u>. Click activate.

| Revvity Software Activation                                        |                     |        |  |  |  |
|--------------------------------------------------------------------|---------------------|--------|--|--|--|
| You must activate your software to continue:                       |                     |        |  |  |  |
| *Name:                                                             |                     |        |  |  |  |
| Organization:                                                      |                     |        |  |  |  |
| *Email:                                                            |                     |        |  |  |  |
| *Activation code:                                                  |                     |        |  |  |  |
| Activate or deactivate online                                      |                     |        |  |  |  |
|                                                                    |                     |        |  |  |  |
| Troubleshooting                                                    |                     |        |  |  |  |
| For help, contact us at <u>https://support.revvitysignals.com/</u> |                     |        |  |  |  |
|                                                                    |                     |        |  |  |  |
| License Details Log                                                | ]                   |        |  |  |  |
| Help                                                               | Deactivate Activate | Cancel |  |  |  |